## MPLAB X のインストール

- 手順
- ・ MPLAB X のダウンロード
- ・ MPLAB X のインストール
- ・ XC8 のダウンロード
- ・ XC8 のインストール
- MPLAB X およびコンパイラの動作確認

2012/10/01

## MPLAB X のダウンロード およびインストール

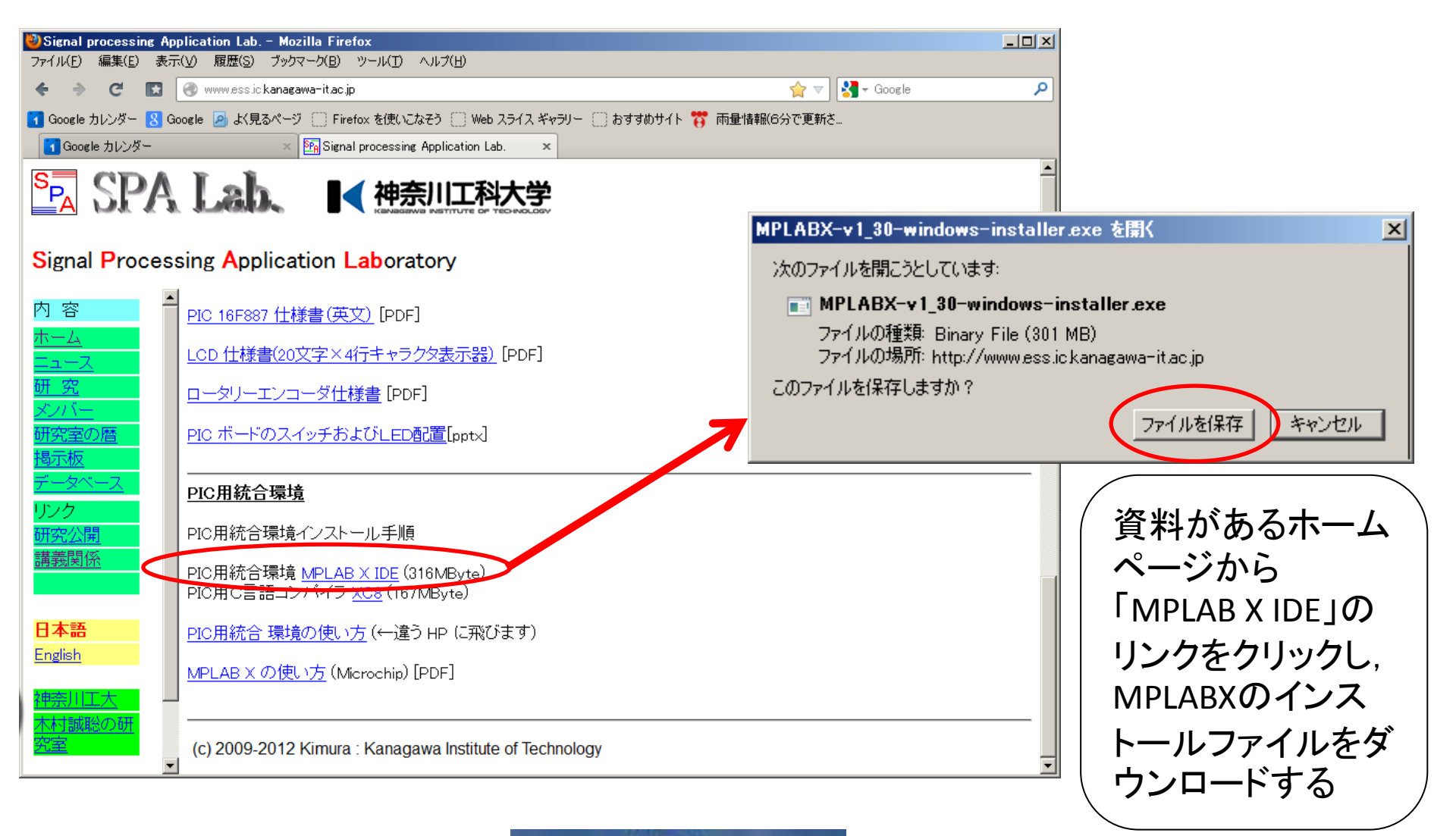

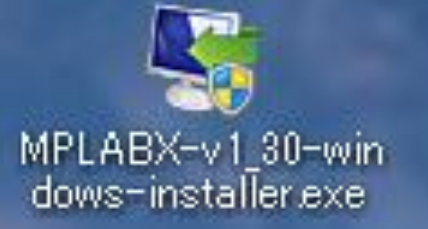

<☐ ダウンロード後のアイコン

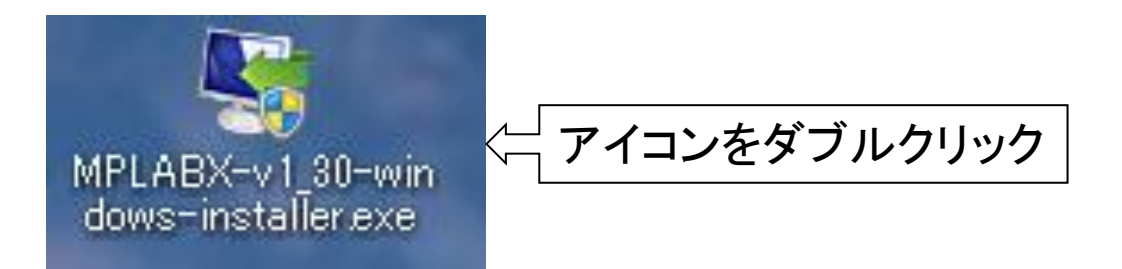

#### Windows7の場合, セキュリティのチェックが入るので、「はい」を選択

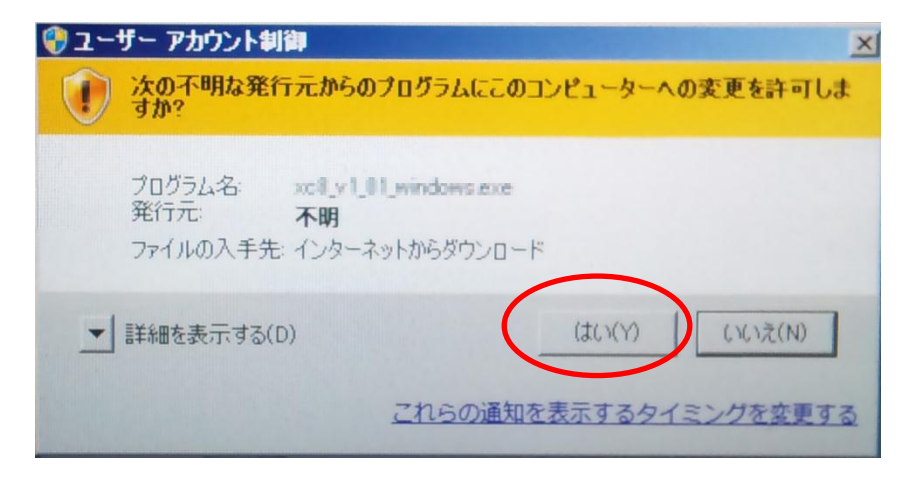

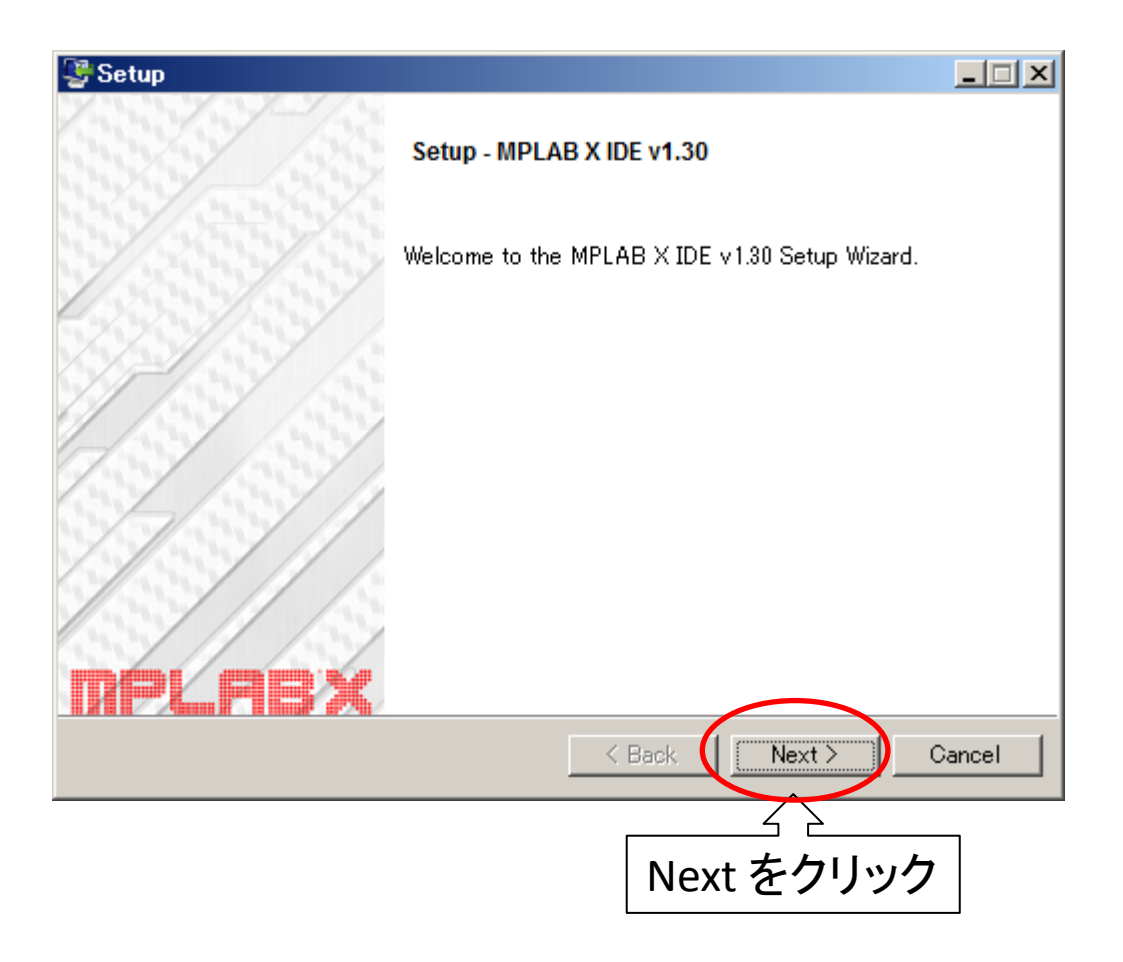

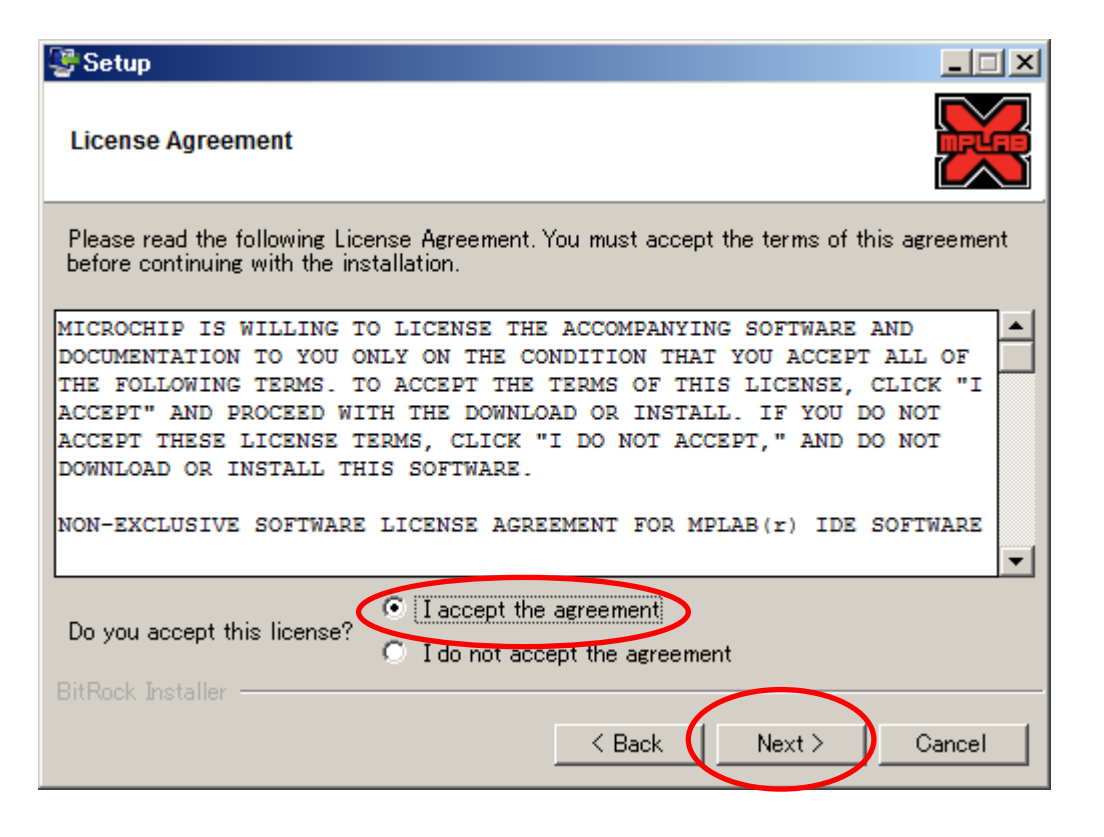

### 「I accept the agreement」を選択

その後, Next をクリック

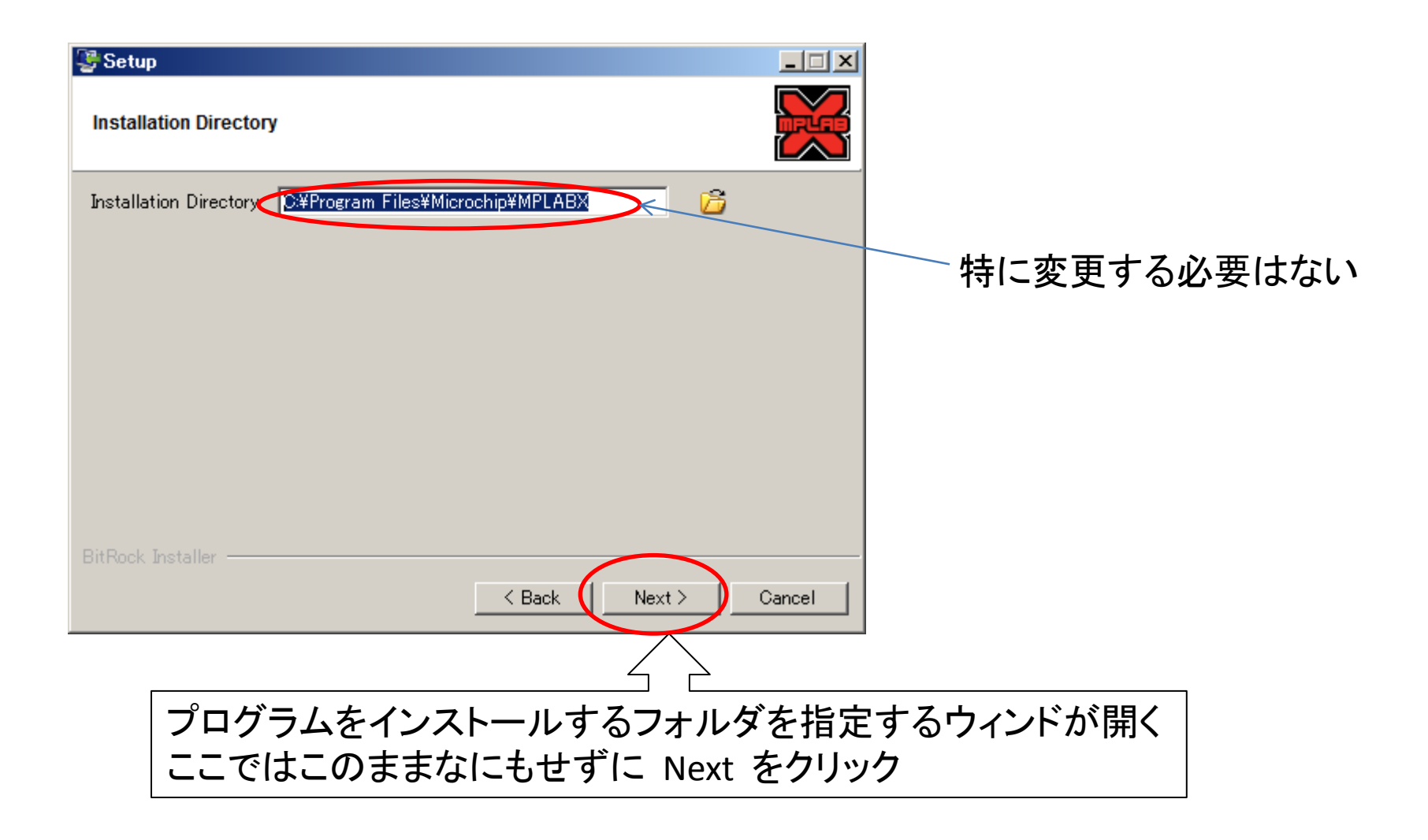

| 👺 Setup                                      |                               |
|----------------------------------------------|-------------------------------|
| Ready to Install                             |                               |
| Setup is now ready to begin installing MPLAB | X IDE v1.30 on your computer. |
|                                              |                               |
|                                              |                               |
|                                              |                               |
|                                              |                               |
|                                              |                               |
|                                              |                               |
| BitRock Installer                            | < Back Next > Cancel          |
|                                              |                               |
|                                              | このまま Next を押す                 |

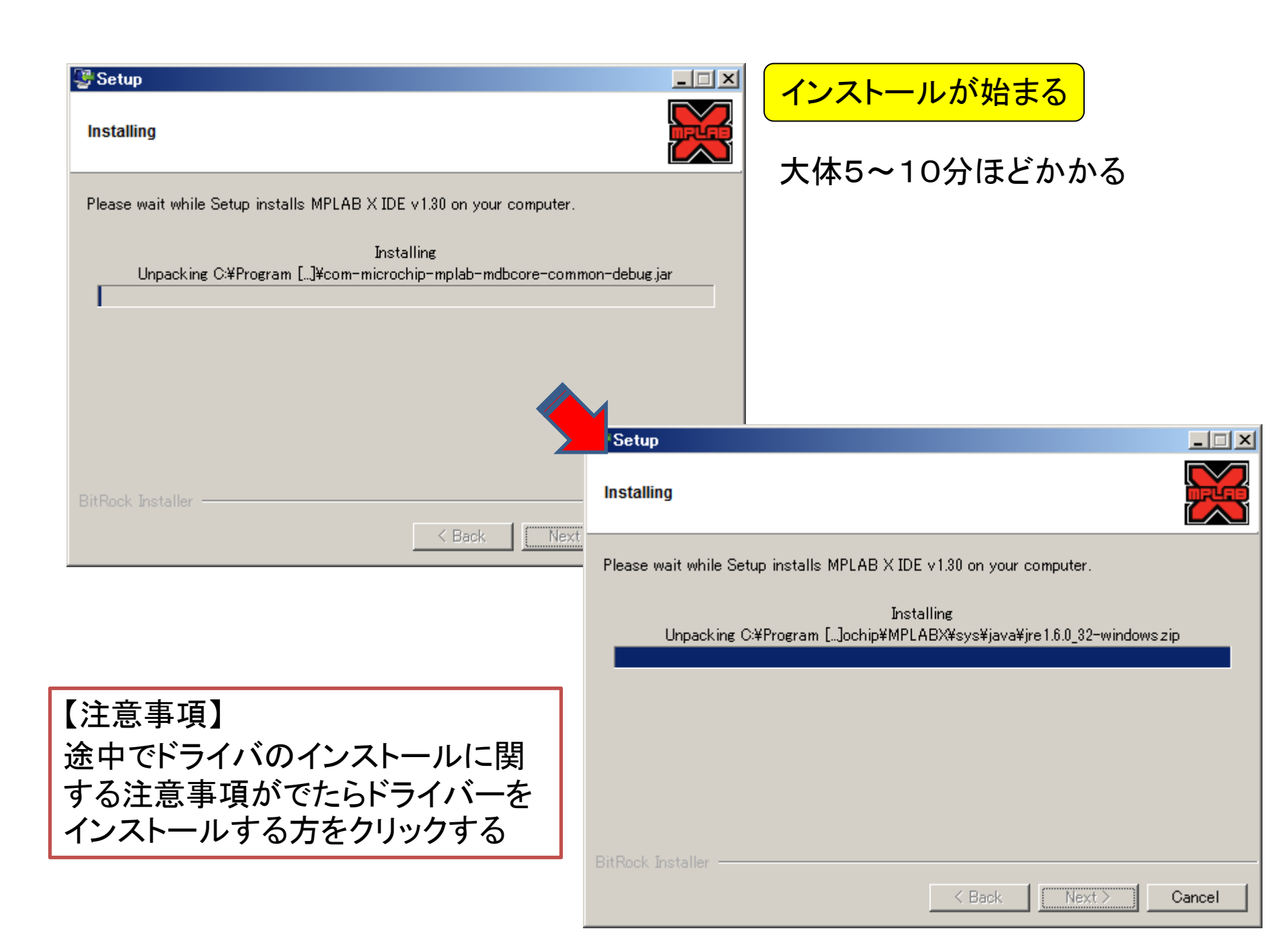

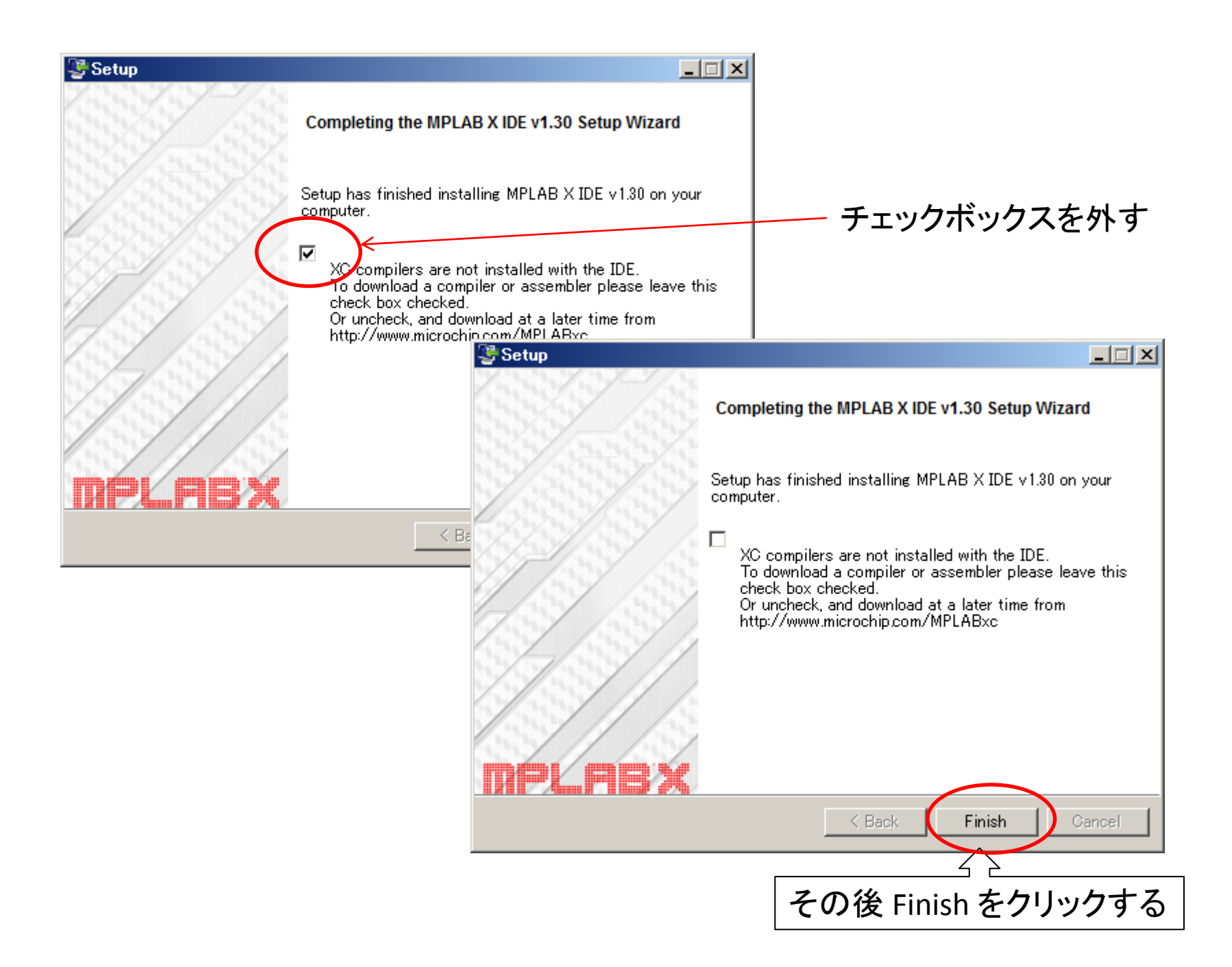

#### 以下の3つのアイコンがあることを確認

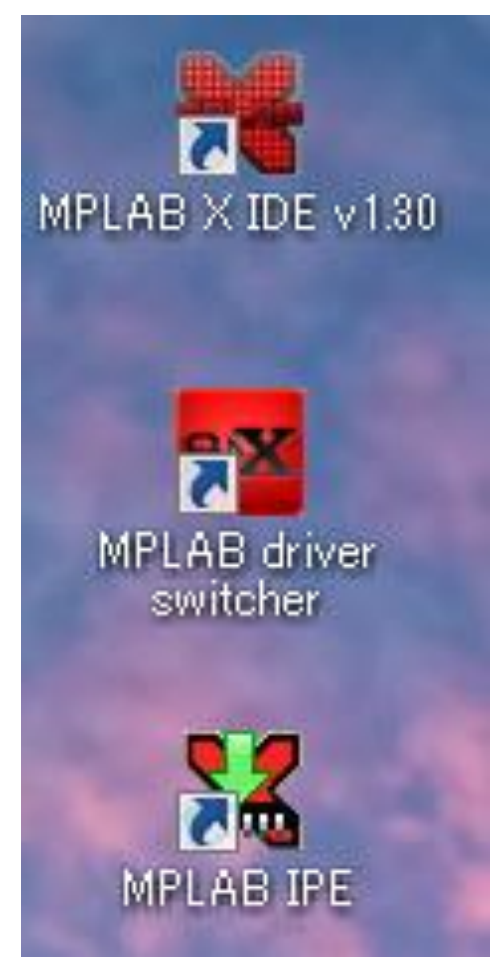

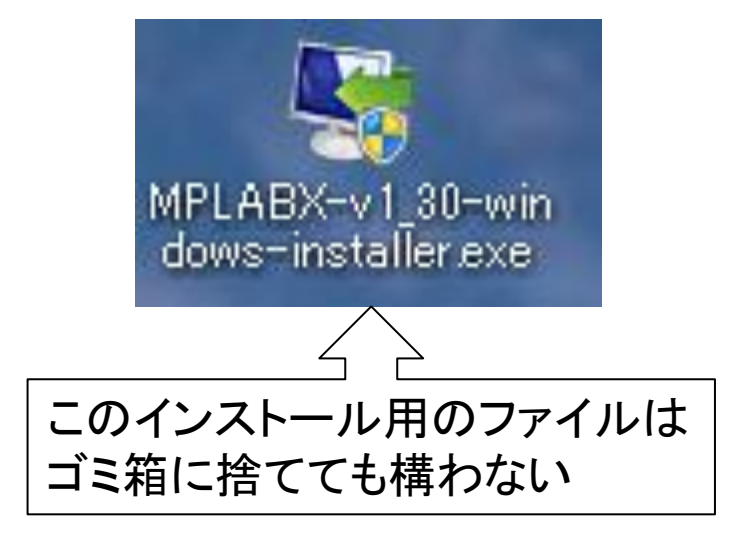

# XC8 のダウンロード およびインストール

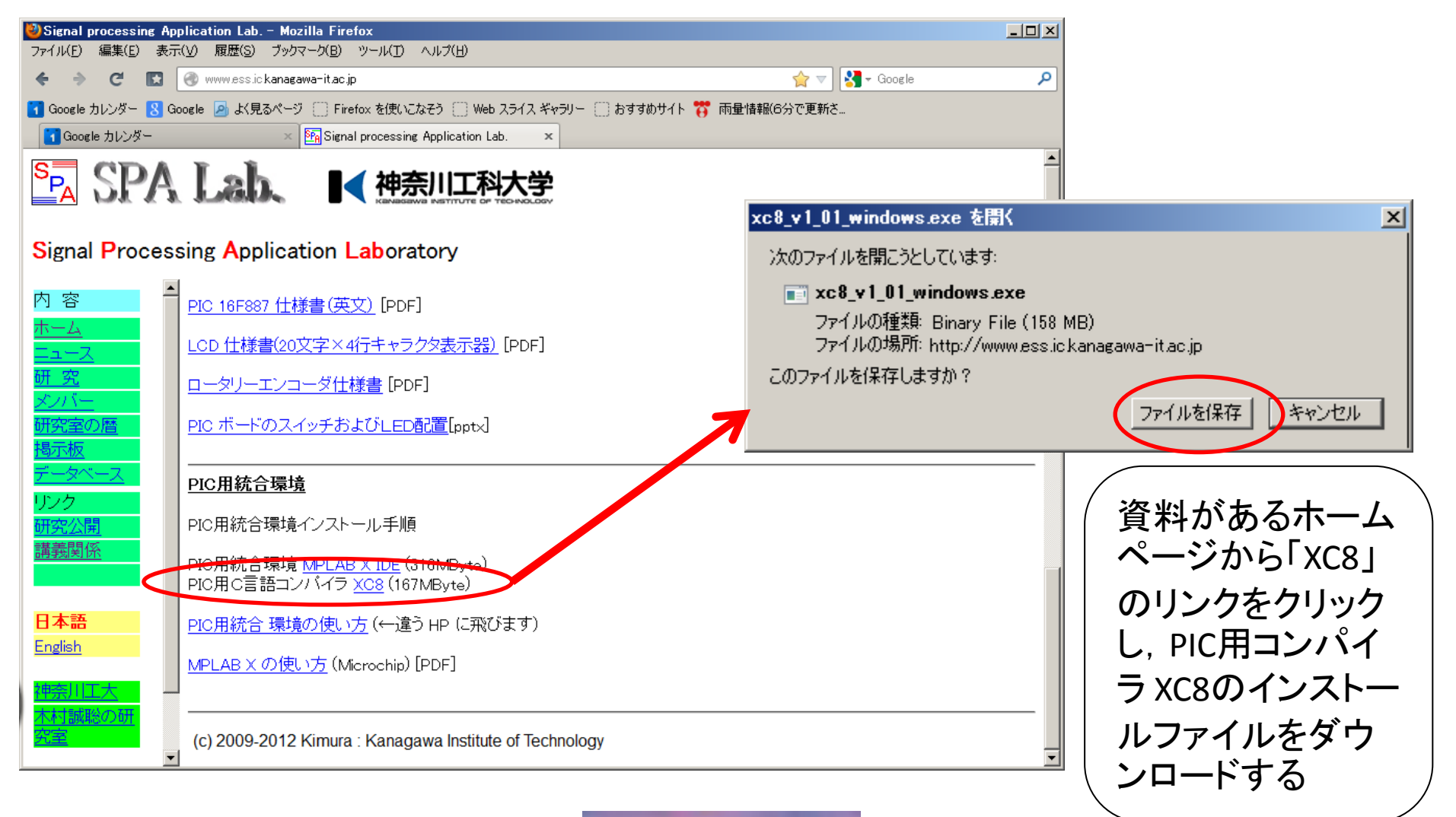

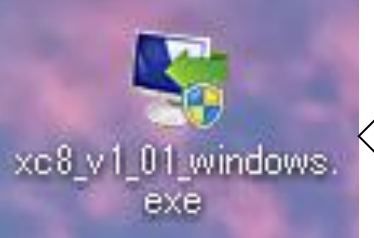

<☐ ダウンロード後のアイコン

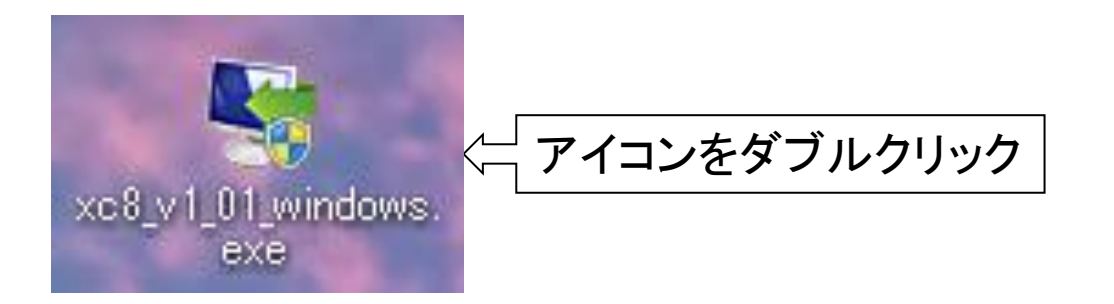

#### Windows7の場合, セキュリティのチェックが入るので、「はい」を選択

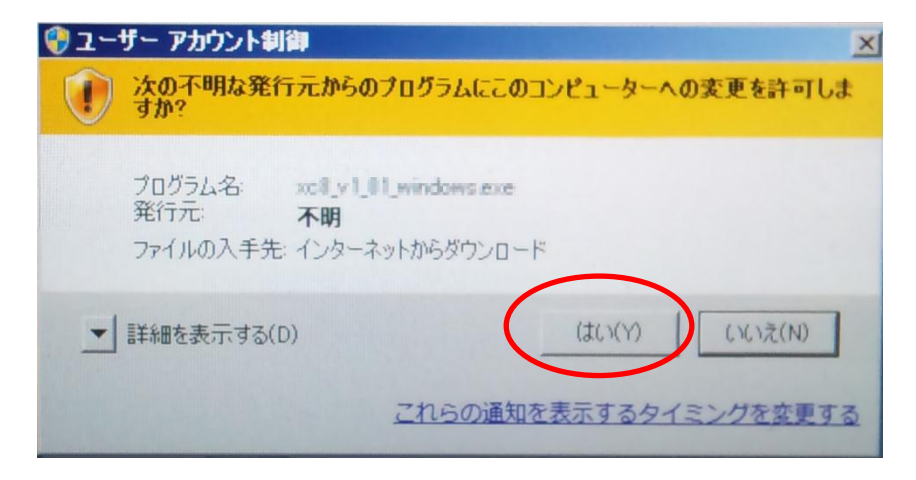

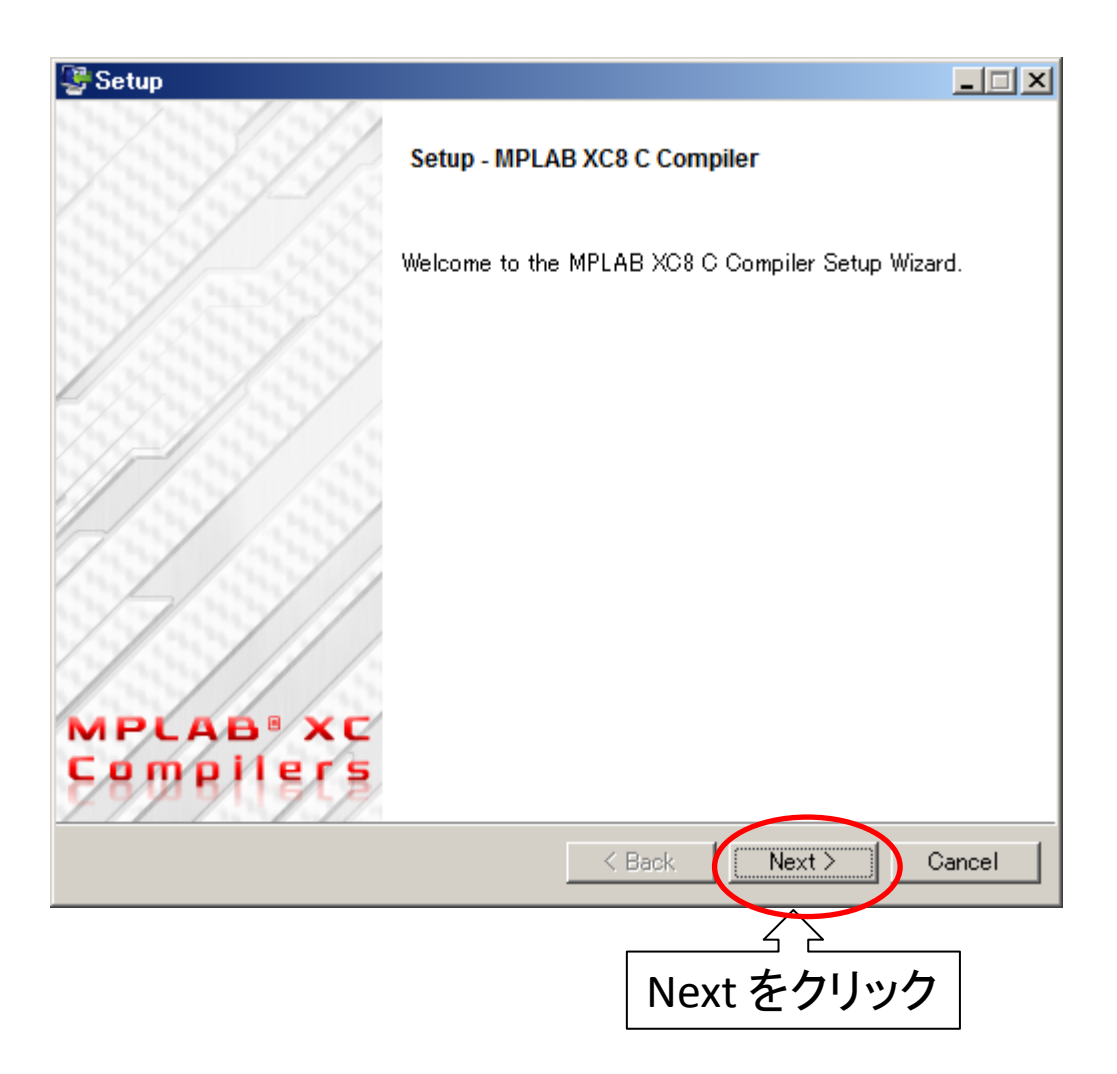

|   | <b>C</b> . |   |    | _ |
|---|------------|---|----|---|
|   | - 11       | a | UI | D |
| - | -          |   | -  |   |

License Agreement

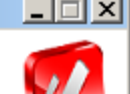

Please read the following License Agreement. You must accept the terms of this agreement before continuing with the installation.

MICROCHIP IS WILLING TO LICENSE THE ACCOMPANYING SOFTWARE AND DOCUMENTATION TO YOU ONLY ON THE CONDITION THAT YOU ACCEPT ALL OF THE FOLLOWING TERMS. TO ACCEPT THE TERMS OF THIS LICENSE, CLICK "I ACCEPT" AND PROCEED WITH THE DOWNLOAD OR INSTALL. IF YOU DO NOT ACCEPT THESE LICENSE TERMS, CLICK "I DO NOT ACCEPT," AND DO NOT DOWNLOAD OR INSTALL THIS SOFTWARE. NON-EXCLUSIVE SOFTWARE LICENSE AGREEMENT FOR MPLAB® XC8 C COMPILER This Nonexclusive Software License Agreement ("Agreement") is a contract between you, your heirs, successors and assigns ("Licensee") and Microchip Technology Incorporated, a Delaware I accept the agreement Do you accept this license? I do not accept the agreement < Back Cancel Next >

「I accept the agreement」を選択 その後, Next をクリック

| 👺 Setup                                                                                              |                         |
|----------------------------------------------------------------------------------------------------|-------------------------|
| Choose Installer                                                                                     |                         |
| Choose compiler installation or other option.                                                        |                         |
| Install compiler     Install MPLAB XC8 C Compiler                                                    |                         |
| <ul> <li>Install network license server</li> <li>Install a network license server for Mic</li> </ul> | rochip XC compilers     |
| <ul> <li>Other</li> <li>Enter new license information, or conner</li> </ul>                          | ect to a license server |
|                                                                                                    |                         |
|                                                                                                    |                         |
|                                                                                                    |                         |
|                                                                                                    |                         |
| BitRock Installer                                                                                    |                         |
|                                                                                                    | < Back Next Cancel      |
|                                                                                                    |                         |
|                                                                                                    | 「Install compiler」を選択   |
|                                                                                                    | その後, Next をクリック         |

| Setup 😳                                                                   |                                                                                                 | - I ×    |
|---------------------------------------------------------------------------|-------------------------------------------------------------------------------------------------|----------|
| Installation ty                                                           | ре                                                                                              | V        |
| Select an insta                                                           | Ilation option for MPLAB XC8 C Compiler                                                         |          |
| <ul> <li>Install MP</li> <li>You will b</li> <li>O Install a n</li> </ul> | LAB XC8 C Compiler on this computer<br>e prompted to enter your activation key<br>etwork client |          |
| You will b                                                                | e asked for the host name and port to connect to a license server                               |          |
|                                                                           |                                                                                                 |          |
|                                                                           |                                                                                                 |          |
|                                                                           |                                                                                                 |          |
|                                                                           |                                                                                                 |          |
| BitRock Installe                                                          | r —                                                                                             |          |
|                                                                           | < Back Next >                                                                                   | Cancel   |
|                                                                           |                                                                                                 |          |
|                                                                           | 「Install MPLAB XC8 C compiler on t<br>その後, Next をクリック                                           | this cor |

| 👺 Setup                                                                                                    |                   |
|----------------------------------------------------------------------------------------------------|-------------------|
| License Activation Key                                                                                                    |                   |
| Please enter your license activation key for Standard or PRO compiler.<br>(Leave blank to activate an evaluation license or to use the compiler in Fre | ee mode) 何も入力しないと |
|                                                                                                    | 「Free mode」となる    |
|                                                                                                    |                   |
|                                                                                                    |                   |
| BitRock Installer                                                                                                    | Cancel            |
|                                                                                                    | 2                 |
| 「何も入力も                                                                                                    | せずに               |
| Next をクリ                                                                                                    | ノック               |

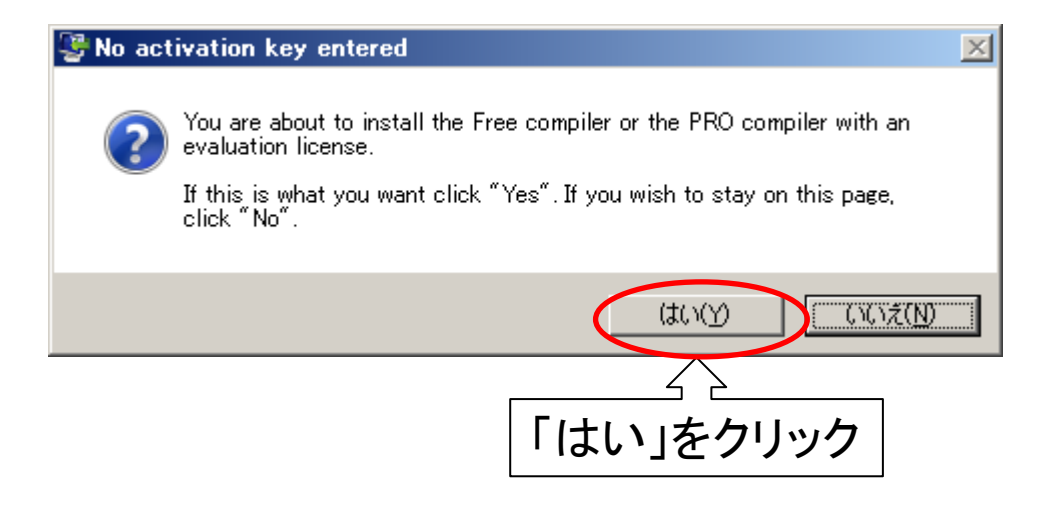

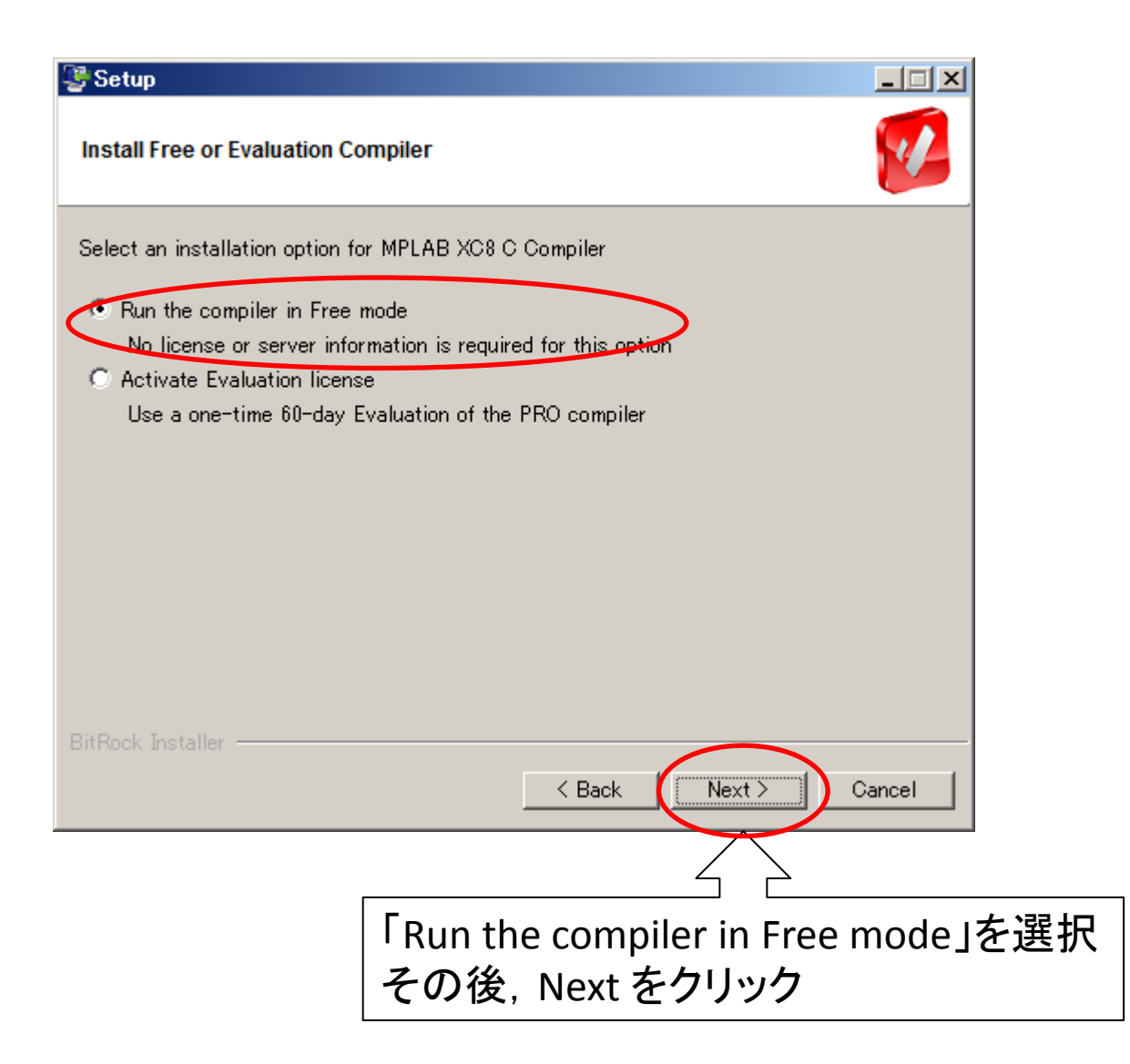

| 👺 Setup                                                                    |                                      |
|----------------------------------------------------------------------------|--------------------------------------|
| Installation Directory                                                     |                                      |
| Please specify the directory where MPLAB XC8 C Compiler will be installed. |                                      |
| Installation Director O¥Program Files¥Microchip¥xc8¥v1.01 <                | ──────────────────────────────────── |
|                                                                            |                                      |
|                                                                            |                                      |
|                                                                            |                                      |
|                                                                            |                                      |
| BitRock Installer                                                          |                                      |
| < Back Next >                                                              | Cancel                               |
|                                                                            |                                      |
| プログラムをインストールするフォルタ                                                         | を指定するウィンドが開く                         |
| ここではこのままなにもせずに Next そ                                                      | をクリック                                |

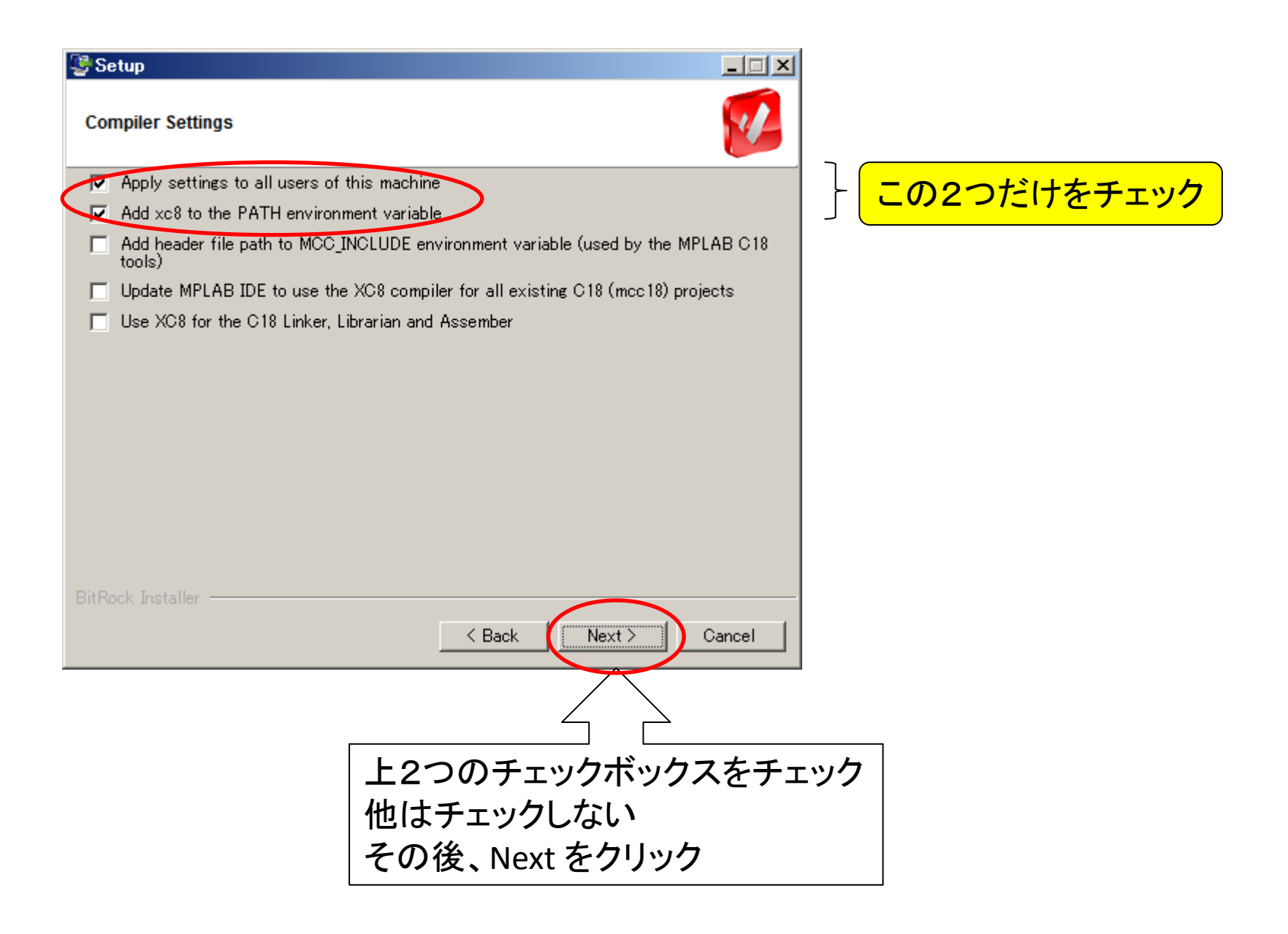

| 👺 Setup                                        |                                 |
|------------------------------------------------|---------------------------------|
| Ready to Install                               |                                 |
| Setup is now ready to begin installing MPLAB X | C8 C Compiler on your computer. |
|                                                |                                 |
|                                                |                                 |
|                                                |                                 |
|                                                |                                 |
| DisDack Installer                              |                                 |
|                                                | < Back Next > Cancel            |
|                                                |                                 |
|                                                | このまま Next を押す                   |

| Setup                                                            |                            | インストールが始まる                                    |   |
|------------------------------------------------------------------|----------------------------|-----------------------------------------------|---|
| Installing                                                       |                            |                                               |   |
|                                                                  |                            | 大体5~10分ほどかかる                                  |   |
| Please wait while Setup installs MPLAB XC8 C Compiler on your co | mputer.                    |                                               |   |
| Installing                                                       | 2406:50 -4-4-4-            |                                               |   |
| Unpacking C/#rrogram Ljrochip#xc8#V1.01#dat#ctgdata#18           | oteojou.ctgdata            |                                               |   |
|                                                                  | 👺 Setup                    |                                               |   |
|                                                                  | Installing                 |                                               | 1 |
|                                                                  | Please wait while Setup in | stalls MPLAB XC8 C Compiler on your computer. |   |
|                                                                  |                            | Installing<br>Creating uninstaller 25%        |   |
| BitRock Installer                                                |                            |                                               |   |
| K Back                                                           |                            |                                               |   |
|                                                                  |                            |                                               |   |
|                                                                  |                            |                                               |   |
|                                                                  |                            |                                               |   |
|                                                                  |                            |                                               |   |
|                                                                  | BitRock Installer          |                                               |   |
|                                                                  |                            |                                               |   |

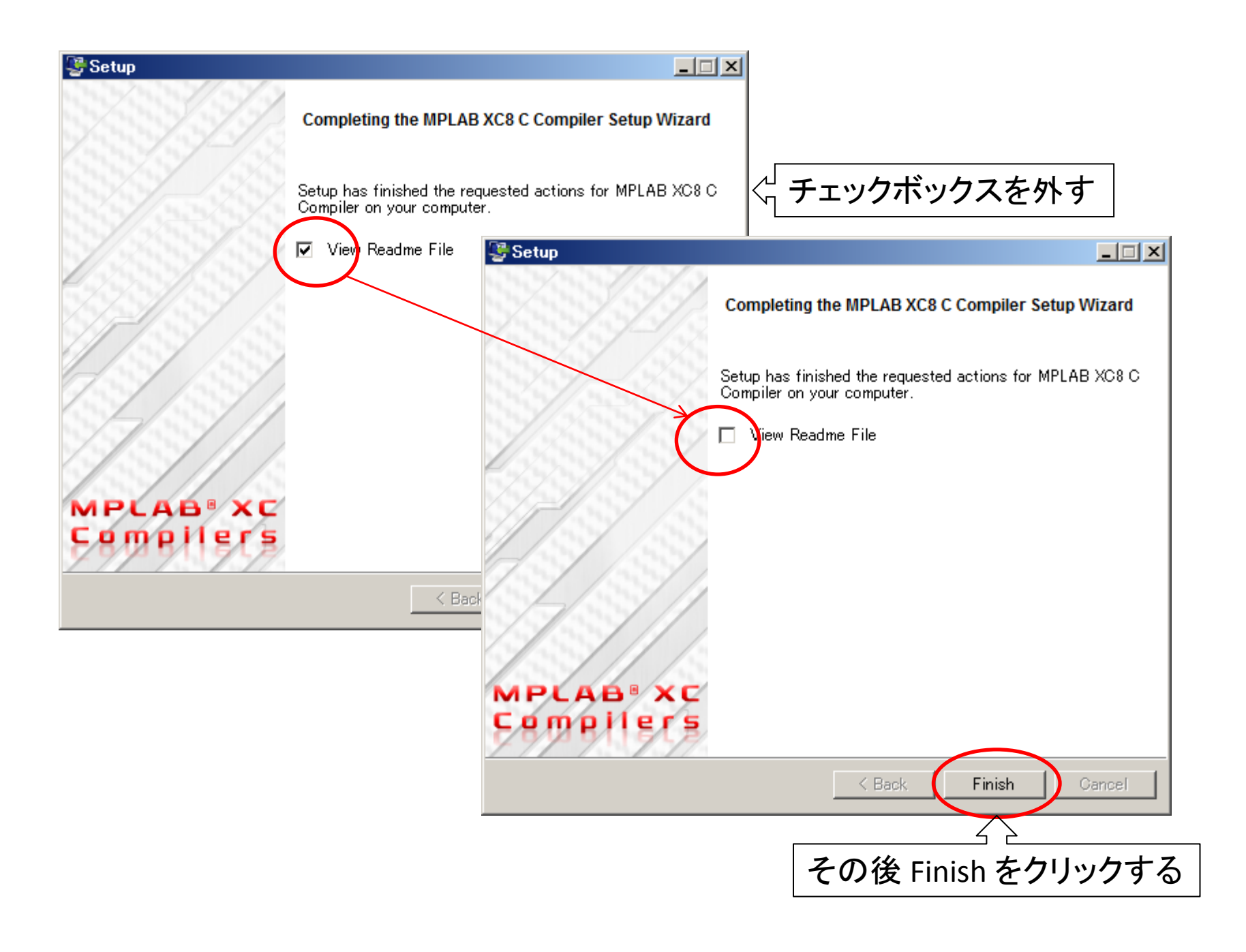

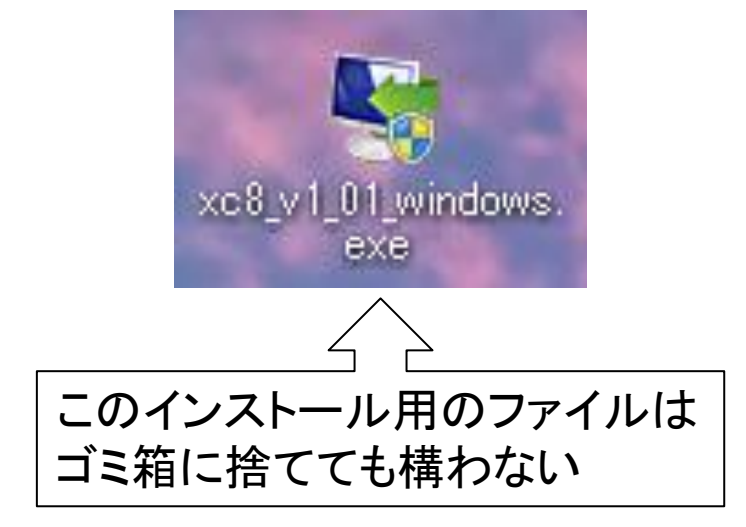

# MPLAB X および MC8 のインス トールはこれで終わりです. 次に起動の確認をします

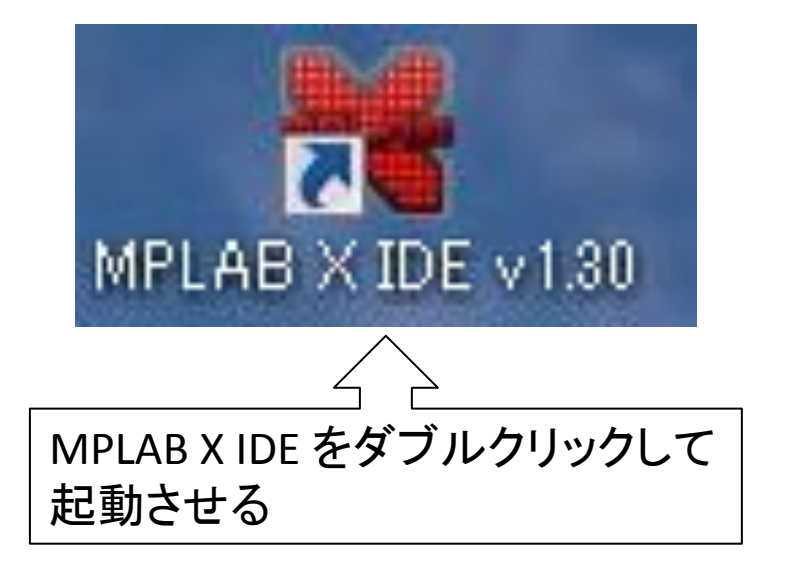

#### 起動時の画面

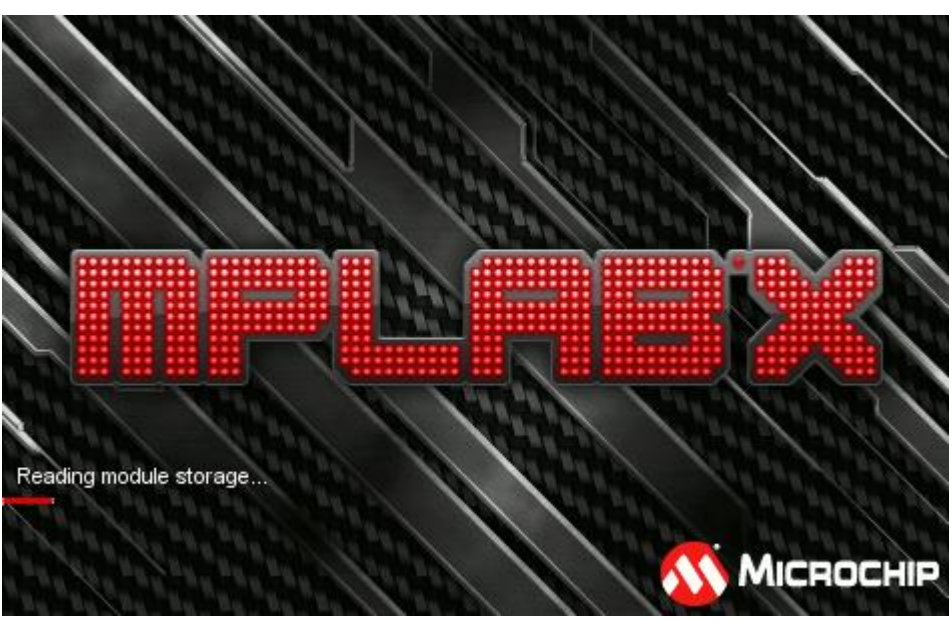

#### <u>MPLABXの初期画面</u>

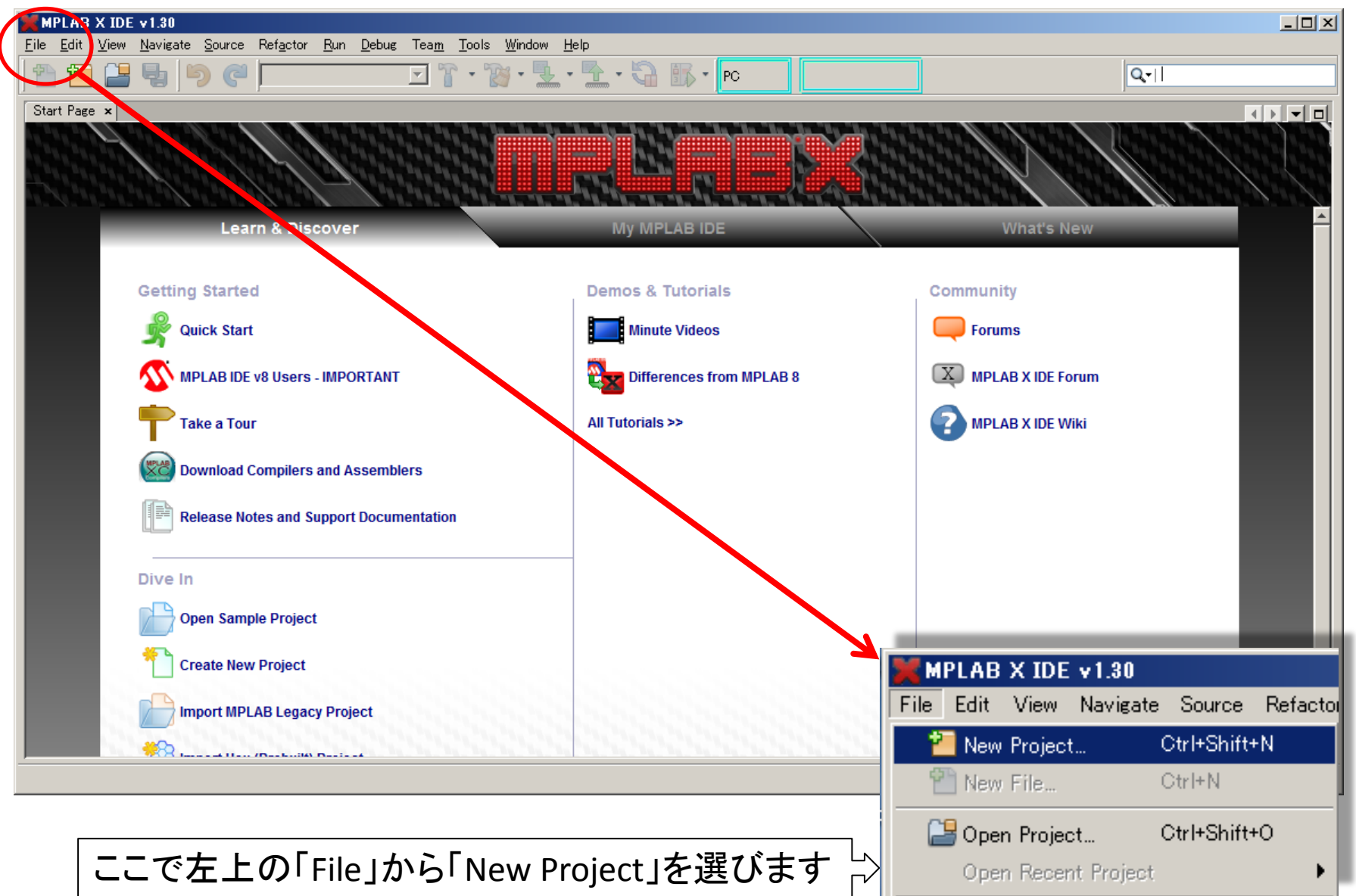

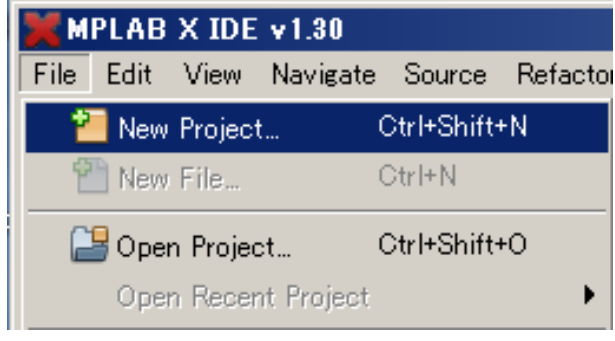

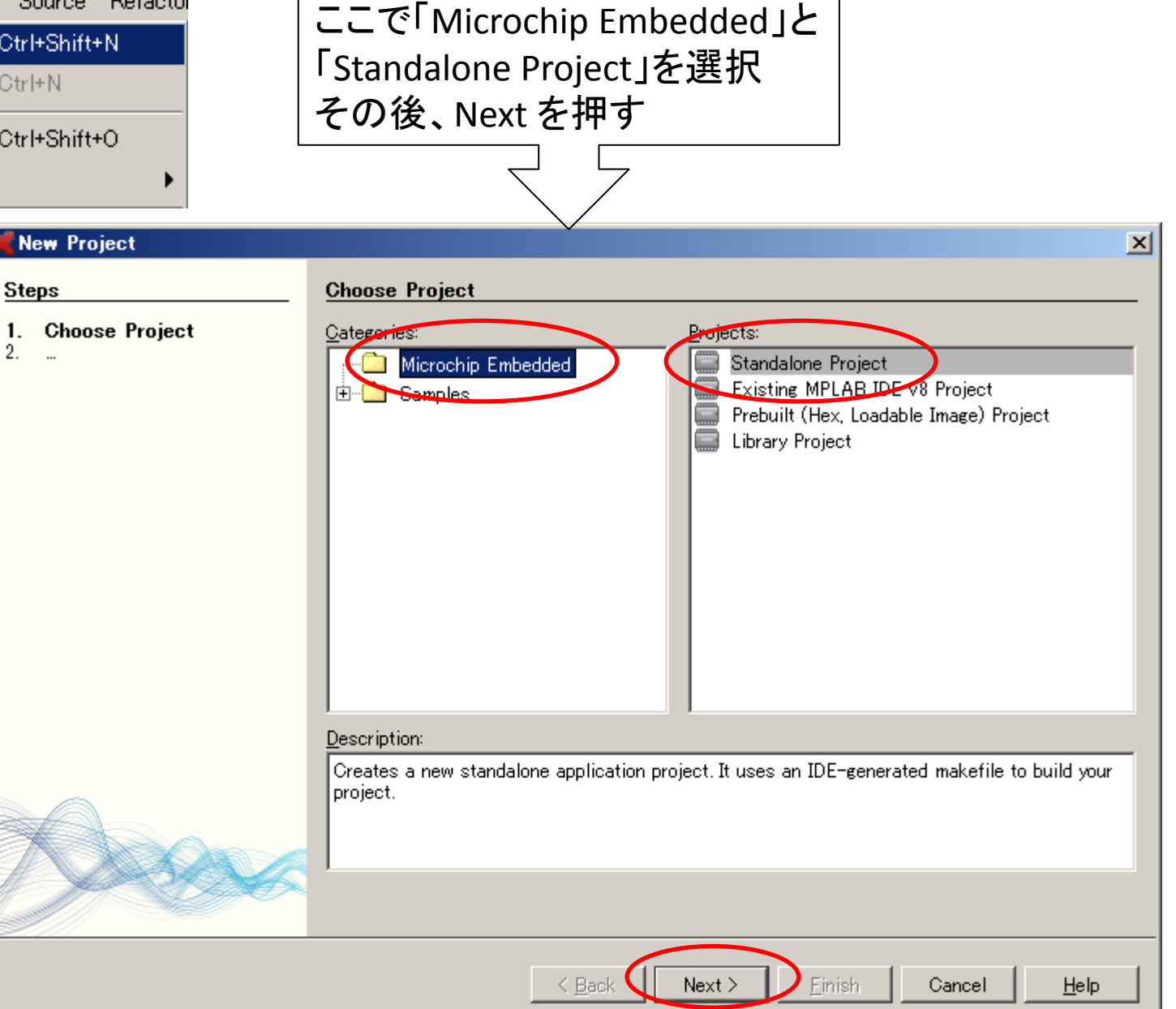

## 次に Device から「PIC 16F887」を選び、その後 Next を押す

| Select Device                                                                                                    |                                                                                                    |                                                                                                    |
|----------------------------------------------------------------------------------------------------|----------------------------------------------------------------------------------------------------|----------------------------------------------------------------------------------------------------|
| Family: All Families Device: PIC16F887 PIC16F918 PIC16F914 PIC16F916 PIC16F916 PIC16F946 PIC16FV540 PIC16HV540 PIC16HV610 |                                                                                                    |                                                                                                    |
|                                                                                                    |                                                                                                    |                                                                                                    |
|                                                                                                    | Select Device         Family:       All Families         Device:       PIC16F887         PIC16F913       PIC16F918         PIC16F916       PIC16F916         PIC16F946       PIC16F946         PIC16HV540       PIC16HV610 | Select Device         Family:       All Families         Device:       Image: Constraint of the state of the state of the sta |

## 次に Select Tool から「PICkit3」を選び、その後 Next を押す

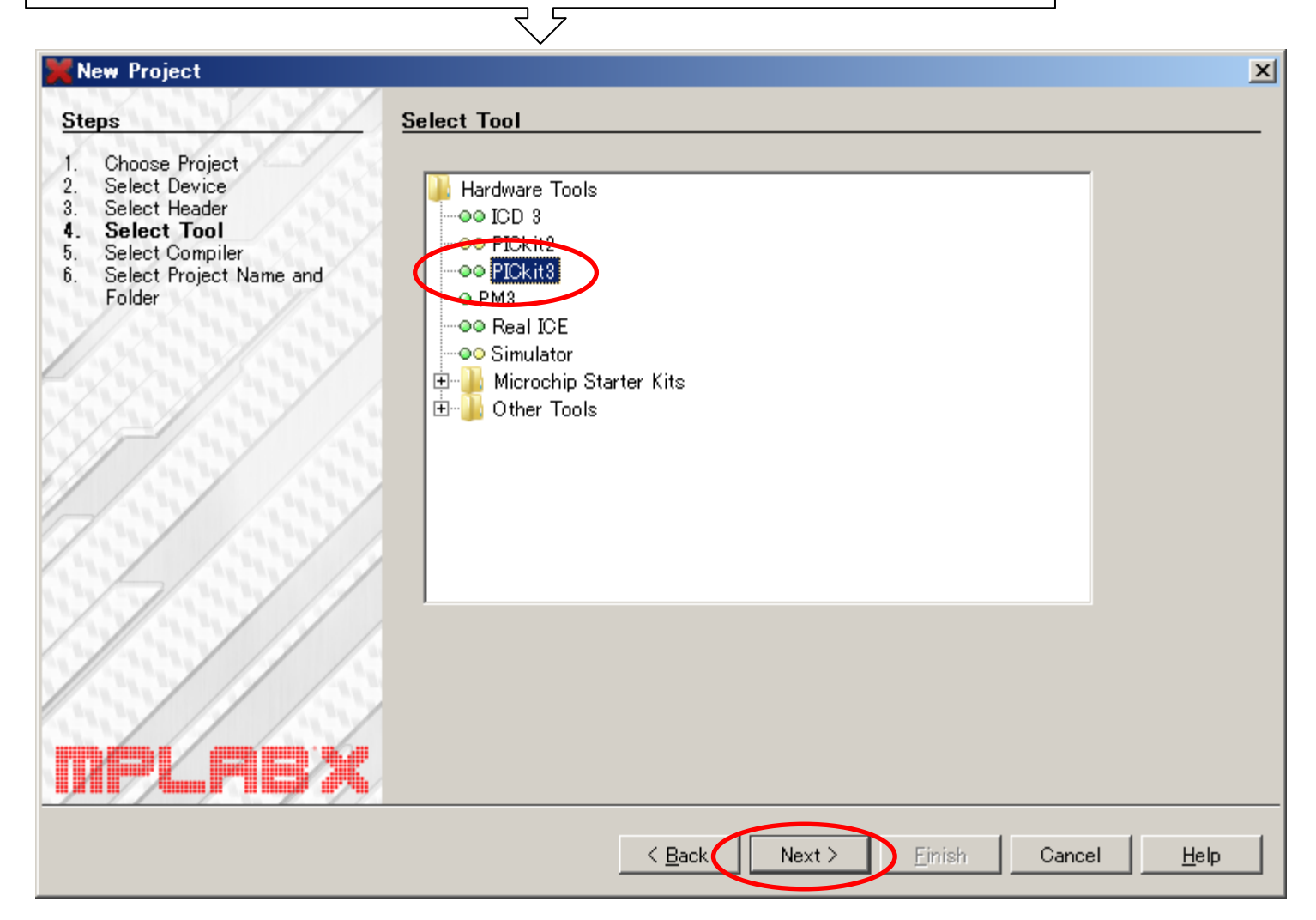

## 次に Select Compiler から「XC8」を選び、その後 Next を押す

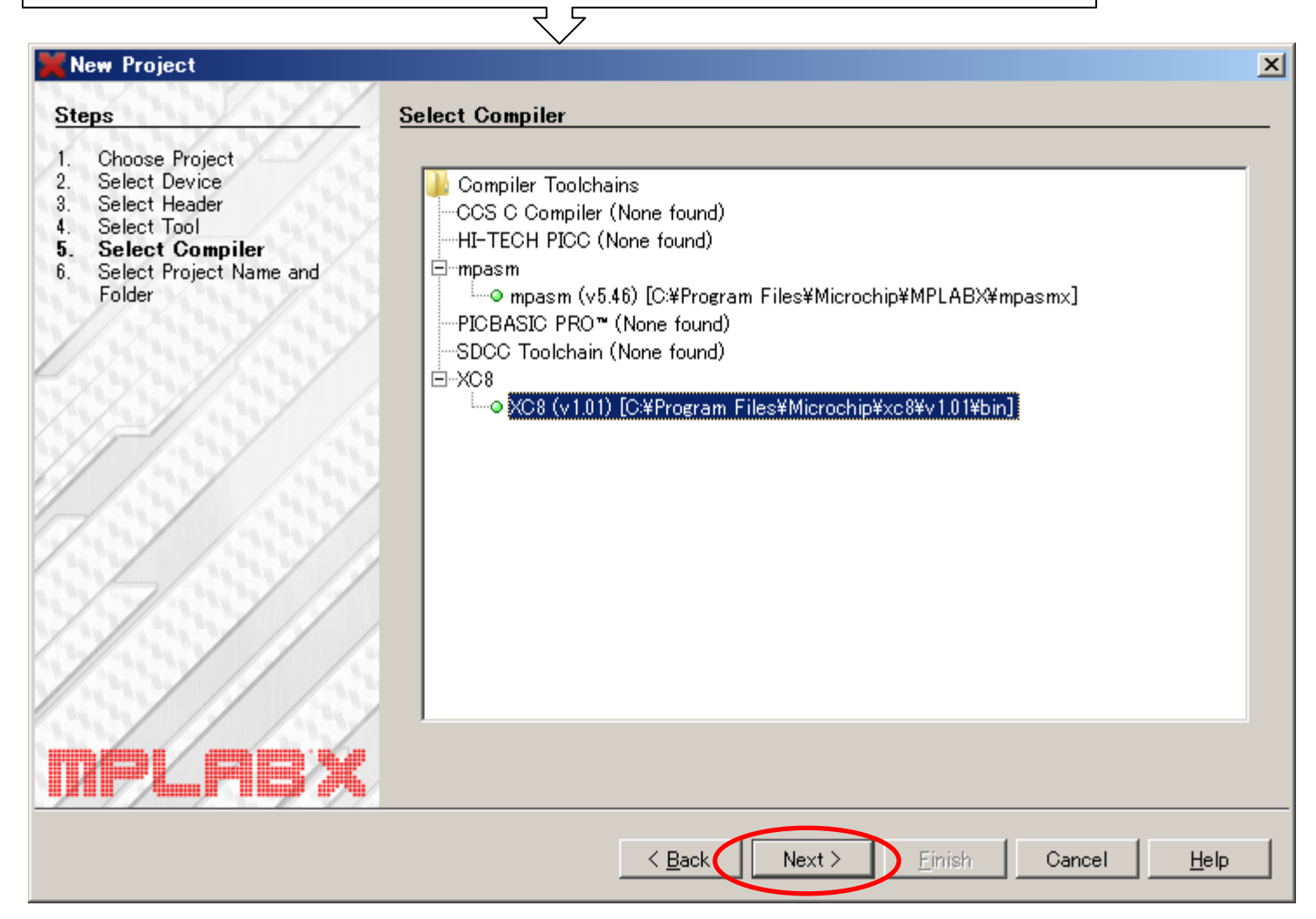

## プロジェクト名とフォルダを指定する。 フォルダを変更するときは「Browse」ボタンを押し、「Project Location」を変更する。 次に Project Name に適切なプロジェクト名を入力、その後 Finish を押す

\_

| 💥 New Project                                      |                                          | ×                 |
|----------------------------------------------------|------------------------------------------|-------------------|
| Steps                                              | Select Project Name and Folder           |                   |
| Choose Project     Select Device     Select Header | Project Name: test                       | _                 |
| 4. Select Tool<br>5. Select Compiler               | Project Location: C:¥WO RK¥PIC実習         | Browse            |
| 6. Select Project Name<br>and Folder               | Project Folder: C:¥WO RK¥PIC実習¥testX     |                   |
|                                                    | Cverwrite existing project.              |                   |
|                                                    | Also delete sources.                     |                   |
|                                                    | 🗖 Set as main project                    |                   |
| DPLREX                                             | Encoding: ISO-8859-1                     |                   |
|                                                    | < <u>B</u> ack Next > <u>F</u> inish Car | ncel <u>H</u> elp |
| ちなみに Encoding                                      | ば「ISO-8859-1」のままで良い                      |                   |

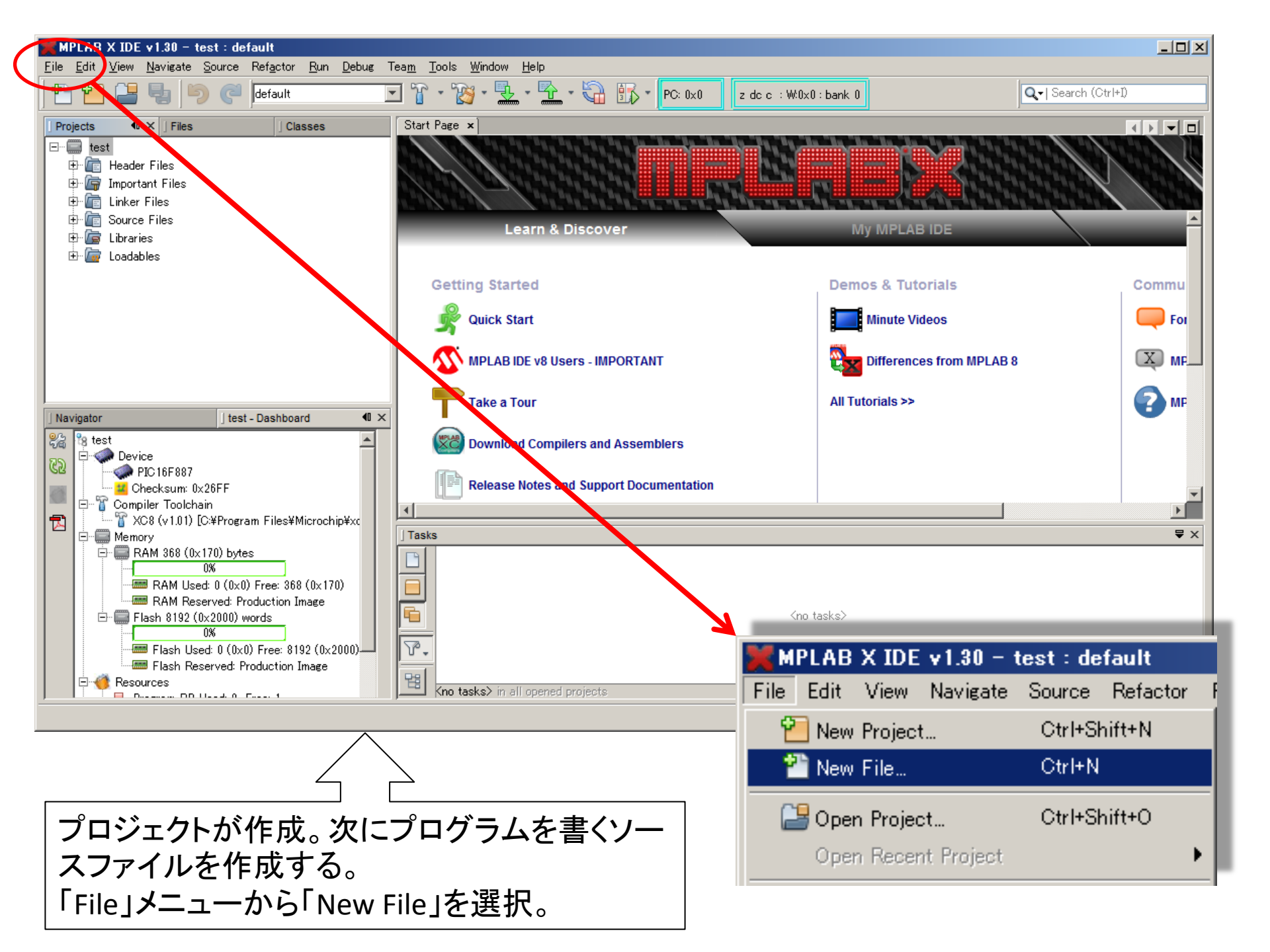

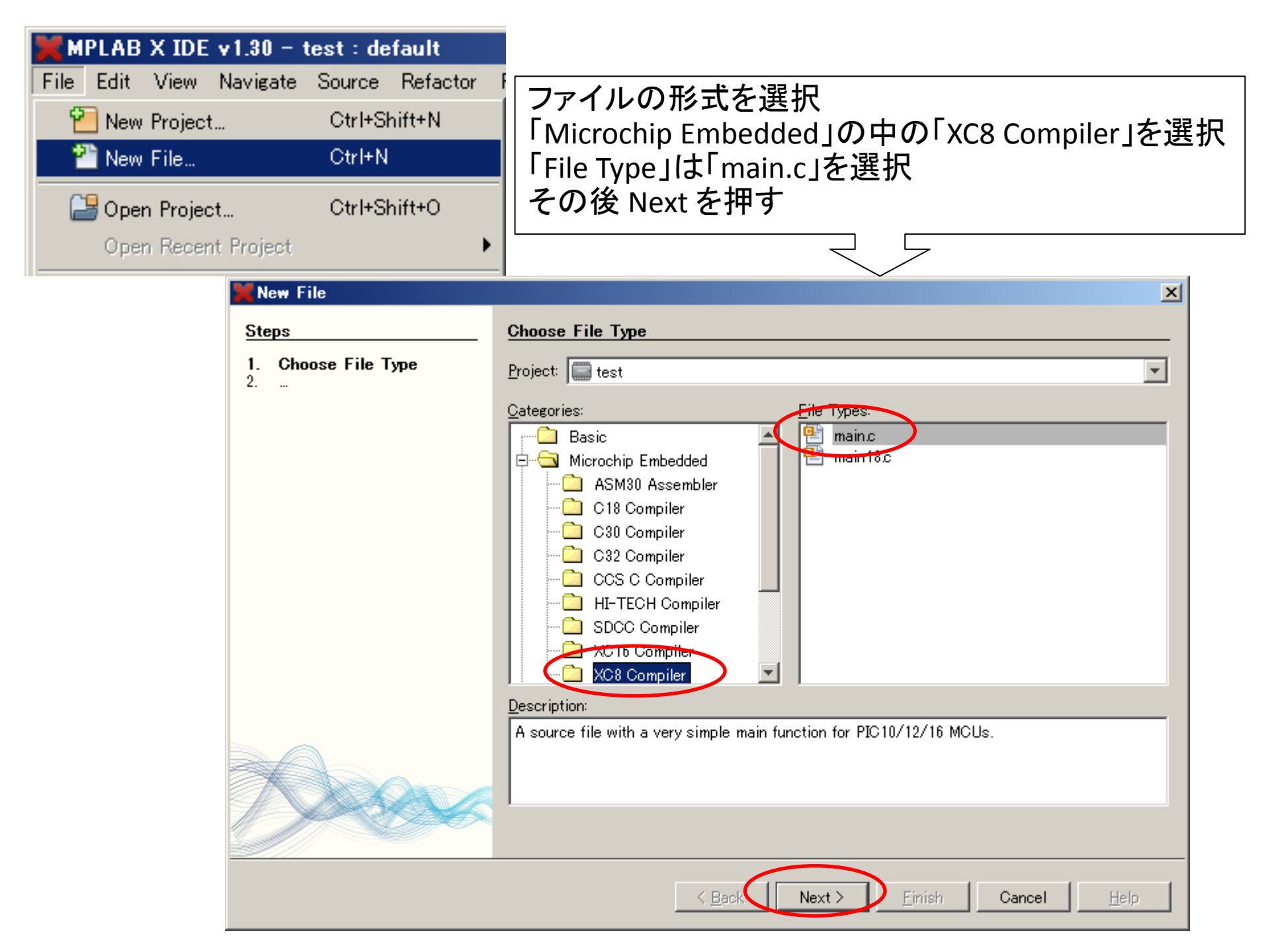

| ファイル名の設定<br>適切なファイルを入ま                   | カ。Extension は「c」とする                                     |
|------------------------------------------|---------------------------------------------------------|
| その後 Finish を押す                           |                                                         |
| New main.c                               |                                                         |
| Steps                                    | Name and Location                                       |
| 1. Choose File Type 2. Name and Location | File <u>N</u> ame:  test                                |
|                                          | Extension: c                                            |
|                                          | ☐ Set this Extension as <u>D</u> efault                 |
|                                          | Project: test                                           |
|                                          | Folder: Browse                                          |
|                                          | Created File: C:¥WO RK¥PIC実習¥test.X¥test.c              |
|                                          |                                                         |
|                                          |                                                         |
|                                          |                                                         |
|                                          |                                                         |
|                                          | < <u>B</u> ack Next > <u>Finish</u> Cancel <u>H</u> elp |

## これでプログラムを書くソースファイルが作成

| 🔰 MPLAB X IDE v1.30 - test : default<br>File Edit View Navigate Source Refactor Run Debug Team Tools Window Help                                                                                                    |                                                                            |                     |
|----------------------------------------------------------------------------------------------------|----------------------------------------------------------------------------|---------------------|
| 1 🔁 🔚 🔩 Þ 🦿 default                                                                                                    | 🛛 👕 = 🎇 = 🏪 = 🏠 = 🎧 📅 = PC:0x0 🛛 z dcc : W:0x0 : bank 0                    | Q-  Search (Ctrl+I) |
| J Projects ◀0 × J Files J Classes                                                                                                    | Start Page × 🖭 testc ×                                                     |                     |
| ⊡ 🛄 test                                                                                                    | ☞ ▷ • ▷ • 즉 두 두 🔚 중 & 당 열 열   ● □   ≝ 🚅 🚱                                  |                     |
| <ul> <li>⊕ Important Files</li> <li>⊕ Important Files</li> <li>⊕ Important Files</li> <li>⊕ Important Files</li> <li>⊕ Important Files</li> <li>⊕ Important Files</li> <li>⊕ Important Files</li> <li>⊕ Important Files</li> </ul>                                                                                                    | 1 - /*<br>2 * File: test.c<br>3 * Author: -Ø * ½ *<br>4 *                  | *                   |
| Eribraries<br>⊡- @ Loadables                                                                                                    | 5 * Created on 2012/10/01, 13:58<br>6 */<br>7<br>8                         |                     |
|                                                                                                    | 9 #include "pic.h"<br>10<br>11 - int main(void) {<br>13 - int main(void) { |                     |
| ∫ Navigator ∫ test - Dashboard 40 ×                                                                                                    | 12 return 0,<br>13 - }                                                     |                     |
| Image: State of the state of the state |                                                                            |                     |
| Compiler Toolchain                                                                                                    |                                                                            | <b>T</b>            |
| T XC8 (v1.01) [C:¥Program Files¥Microchip¥xc                                                                                                    | Tasks                                                                      | <br>_ ₹ X           |
| ■ RAM 368 (0x170) bytes<br>0%<br>■ RAM Used: 0 (0x0) Free: 368 (0x170)<br>■ RAM Reserved: Production Image<br>■ Flash 8192 (0x2000) words                                                                                                    | Contasks>                                                                  |                     |
| 0%<br>                                                                                                    | Kno tasks> in all opened projects                                          |                     |
|                                                                                                    |                                                                            | 1   1   INS         |

## コンパイラ動作の確認

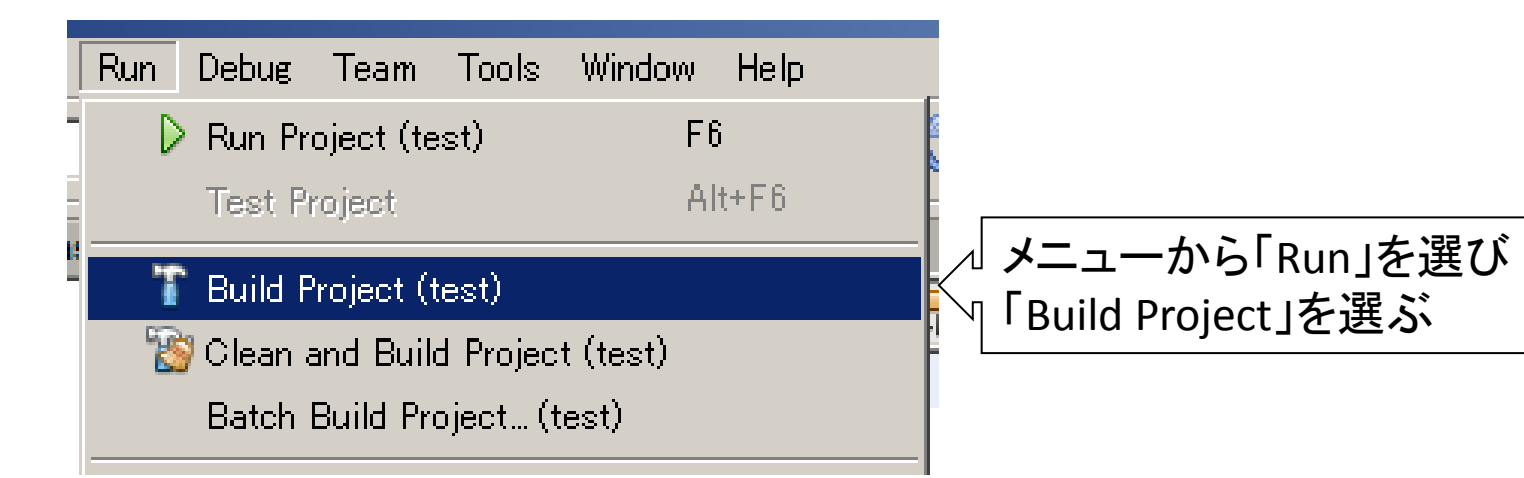

| MPLAB X IDE v1.30 - test : default                                     |                                                                                                    |                                 |           |
|------------------------------------------------------------------------|----------------------------------------------------------------------------------------------------|---------------------------------|-----------|
| File Edit View Navigate Source Refactor Run Debug                      | Team Tools Window Help                                                                                                    |                                 |           |
| 🖺 💾 💾 🗐 (🖉  default                                                    | ר איז איז איז איז איז איז איז איז איז איז                                                                                            | Q-  Search (Ctrl+I)             |           |
| Projects 40 ×   Files   Classes                                        | Start Page × 🐏 testc ×                                                                                                    |                                 |           |
| E- test                                                                | ☞ ☞ • 氡 • 氡 쿡 몸 중 상 당 앱 앱 ● □ ≝ 글 82                                                                                                 |                                 |           |
| Errie Header Files                                                     |                                                                                                    |                                 |           |
| E Concerned Linker Files                                               | 2 * File: test.c                                                                                                    | -2-                             |           |
| Source Files                                                           | 3 * Author: -0 ** ½*                                                                                                    |                                 |           |
| est.c                                                                  | 5 * Created on 2012/10/01, 13:58                                                                                                    |                                 |           |
| E Cibraries                                                            | β L ∗/                                                                                                    |                                 |           |
| toadables                                                              | 7                                                                                                    |                                 |           |
|                                                                        | 8 tinclude "nic h"                                                                                                    |                                 |           |
|                                                                        |                                                                                                    |                                 |           |
|                                                                        | 11 📮 int main(void) {                                                                                                    |                                 |           |
|                                                                        | 12 return 0;                                                                                                    |                                 |           |
|                                                                        |                                                                                                    |                                 |           |
| ∫Navigator ∫ test - Dashboard 40 ×                                     |                                                                                                    |                                 |           |
| No test                                                                |                                                                                                    |                                 |           |
| PIC16F887                                                              |                                                                                                    |                                 |           |
| Checksum: 0x26FF                                                       |                                                                                                    |                                 |           |
| E Compiler Toolchain     E X XC8 (v1.01) [C#Program Files#Microchin#vc |                                                                                                    |                                 |           |
| E Memory                                                               | J Output - test (Build, Load)                                                                                                    |                                 | _         |
| □ □ □ RAM 368 (0×170) bytes                                            | make -f nbproject/Makefile-default.mk dist/default/production/test.X.production.hex                                                  | <u> </u>                        | ここについパイル  |
| RAM Used: 0 (0x0) Free: 368 (0x170)                                    | make[2]: Entering directory C:/WURK/PICK/test.X'<br>"C:¥Program Files¥Microchip¥xc8¥v1.01¥bin¥xc8.exe"pass1chip=16F887 -Q -Gasmlistd | ouble=24float=24emi=wordw       |           |
| AM Reserved: Production Image                                          | "C:¥Program Files¥Microchip¥xc8¥v1.01¥bin¥xc8.exe"chip=16F887 -Gasmlist -mdist/default/                                              | production/test.X.production.ma |           |
| Plash 8192 (0x2000) words                                              | Microchip MPLAB XC8 C Compiler (Free Mode) V1.01<br>Computivity (C) 2012 Microshim Technology Lao                                    |                                 | - の割作な況か出 |
| Flash Used: 0 (0×0) Free: 8192 (0×2000)                                | (1273) Omniscient Code Generation not available in Free mode (warning)                                                               |                                 |           |
| Flash Reserved: Production Image                                       |                                                                                                    |                                 | される       |
|                                                                        |                                                                                                    |                                 |           |
|                                                                        | test (Build, Load)                                                                                                    | ▲ 1 1 INS                       |           |
|                                                                        |                                                                                                    |                                 |           |

エラーがなければ問題ありません。 これでインストールおよび確認作業 は終了です。